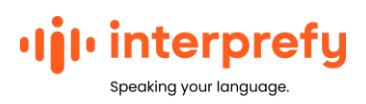

# Používateľská príručka k Connect Pro pre hostiteľov

# Ako sa prihlásiť do Interprefy Connect Pro na počítači a ovládať platformu ako hostiteľ

#### Skôr ako začnete

- Zariadenie Používajte stolný počítač alebo prenosný počítač. Vyhnite sa používaniu smartfónov, iPadov alebo tabletov.
- **Pripojenie k internetu** Odporúčaná šírka pásma 4 Mbps hore/dolu alebo vyššia. Odporúča sa ethernetové pripojenie.
- Odporúčaný prehliadač Najnovšia verzia prehliadača Google Chrome alebo Firefox

## Ako sa prihlásiť

- Otvorte internetový prehliadač, zadajte odkaz Interprefy, ktorý ste dostali.
- Kliknite na "I am a Meeting Host" (Som hostiteľom stretnutia) a zadajte svoje meno a heslo.

|                |          | Description  |  |
|----------------|----------|--------------|--|
| nter name here |          | Password     |  |
|                |          |              |  |
|                | 🗸 I am a | Meeting Host |  |
|                |          |              |  |
|                |          |              |  |

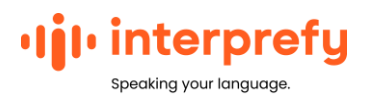

#### Ak je aktivovaný test pred hovorom

Ak je pre vaše stretnutie aktivovaný test, zobrazí sa vám ďalšia výzva nastaviť a vyskúšať vaše zvukové a obrazové nastavenia na stránke testu pred hovorom.

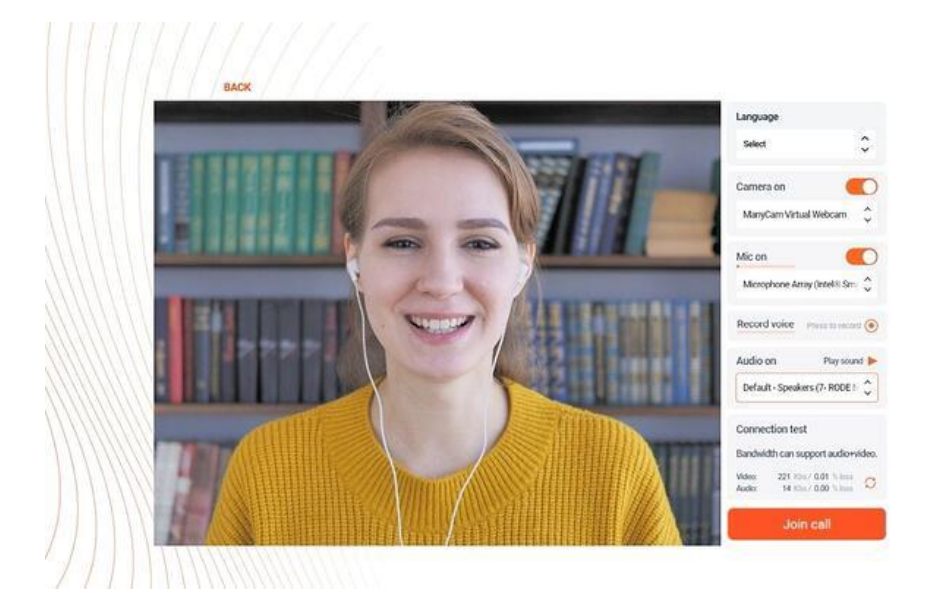

- 1. **Jazyk** Vyberte požadovaný jazyk tlmočenia. Ak chcete počuť jazyk pódia, zvoľte "none" (žiadny).
- 2. **Zapnutie kamery** Vyberte svoju webkameru a zapnite/vypnite ju.
- 3. **Zapnutie mikrofónu** Vyberte a otestujte súpravu s mikrofónom alebo mikrofón. Zapnite/vypnite mikrofón.
- 4. Nahrať hlas Stlačením nahráte krátku ukážku svojho hlasu
- Zapnutie zvuku Vyberte zvukové zariadenie. Kliknite na "play sound" (prehrať zvuk), čím vyskúšate správny zvukový výstup a vypočujte si nahranú hlasovú vzorku, aby ste počuli, ako budete znieť počas stretnutia.
- Test pripojenia Vyskúšajte, či šírka pásma vášho internetového pripojenia podporuje streamovanie zvuku a videa.
- 7. **Iba riadenie stretnutia** Kliknutím sa pripojíte k hovoru bez zvuku alebo videa.
- 8. Kliknite na "Join call" (pripojiť sa k hovoru) a pripojte sa k stretnutiu.

**Poznámka:** predvolené nastavenie umožňuje prihlásiť sa na stretnutie iba 4 hostiteľom a na pódiu môže byť celkovo 8 streamov

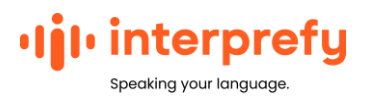

## Nastavenia hovoru

Ak po testovacom hovore nevidíte prehľad platformy, budete musieť znova načítať prehliadač. Automaticky otvárané okno vás vyzve, aby ste upravili svoje nastavenia hovorov pre stretnutie.

- 1. Vyberte jazyk tlmočenia
- 2. Vyberte zvukové zariadenie
- 3. Vyberte video zariadenia
- 4. Vyberte, ako sa chcete pripojiť:
  - Iba riadenie stretnutia: bez zvuku a videa
  - Iba zvuk: žiadne video
  - Video: s videom a zvukom

|   | Listen to Interpreting in                       |        |  |
|---|-------------------------------------------------|--------|--|
| ( | None                                            | ~      |  |
|   | Audio device                                    |        |  |
| ( | Default - Headset Microphone (Sennheiser SC 1x5 | USB) 🗸 |  |
|   | Video device                                    |        |  |
|   | HP HD Camera (05c8:03cb)                        | ~      |  |
|   |                                                 |        |  |
|   | MEETING CONTROL ONLY                            |        |  |

Všetci účastníci dostanú oznámenie, keď sa hostiteľ pripojí k stretnutiu, alebo po prihlásení, ak už je hostiteľ na stretnutí. Ak hostiteľ nie je prihlásený, reproduktory nebudú mať ikonu "zelenej ruky" na vyžiadanie slova.

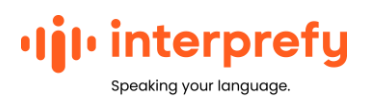

## Zobrazenie platformy

### V predvolenom zobrazení

| Interprefy JM Tra | ning token — Speaker                                                                                                    | A C O                       | ✿ Timer 0:00:00 ≠ Joseph Proust                                                                                                    | LOCOUT C+ 12                                                     |
|-------------------|----------------------------------------------------------------------------------------------------|-----------------------------|----------------------------------------------------------------------------------------------------|------------------------------------------------------------------|
| Select            | & SPEAKERS                                                                                                    | -                           | 2                                                                                                    | $\bigcirc$                                                       |
|                   | Melinda Jones (screen)  http://www.series.com/us.com/  http://www.series.com/us.com/us.c | High V                      | + ALL PARTICIPANTS (* Search<br>G<br>Joseph Proust (Host)<br>Melinda Jones (Host)                                                                                            |                                                                  |
| Joseph Proust     | Managing a virtual conference<br>The question for event professional becomes "Now can se offer world-class uniter<br>virtual conferences" - it's not question of "P-" So, what are the practicalities of na<br>encode virtual conference?                                                                                                    | events and ming a           | Rebecca Lovelace 🔮 💿<br>Constantine Biair 💿                                                                                                    | © > 7<br>© >                                                     |
|                   | From pornation to execution and feedback, you't be reliant on digital platforms. Wh<br>parameting on social media meteoristi or numing the event itself. References<br>lighter at 0245 end sourced formers and everyone at the test fundious with term. Nucl<br>whited conference platforms after conference organisers the following features:                                                                                                    | enar<br>Litepit.<br>If hose | - EVENT CHAT 🔗 🆘 🗐 🖇 🗛                                                                                                    | 🐣 VOTE                                                           |
|                   | Instantizione and angiographi outbancke expensione     Main troacks and break- out sessions     Maning reviews and 11 choic and video possibilities     Analytics                                                                                                    |                             | Nora Weber : Hi, nice to e-see you again?<br>Carlo Mutti : Helio all, am I in the correct room?<br>Constantine Blair : Lovely to meet you again. Hi<br>from survey Valencia? | <ul> <li>12:00 PM</li> <li>12:01 PM</li> <li>12:06 PM</li> </ul> |
|                   | Easy-to-use tools for producers and presenters                                                                                                    | <b>11</b> K Z               | Soseph Proust : Welcome everyone, we should start<br>in about 10 minutes.                                                                                                    | ₿ 12.07 РМ                                                       |
| -                 |                                                                                                    |                             | if he has meaning                                                                                                    | and p                                                            |
|                   |                                                                                                    |                             |                                                                                                    | 9                                                                |
|                   |                                                                                                    |                             |                                                                                                    |                                                                  |

- Výber prioritného jazyka Ak chcete počuť jazyk pódia, zvoľte "none" (žiadny)
- 2. Mikrofón Zapnúť/vypnúť mikrofón
- 3. **Zapnutie kamery** Zapnite/vypnite webkameru.
- 4. Zdieľanie obrazovky Zdieľajte celú obrazovku, okno aplikácie alebo kartu prehliadača
- 5. Nahrať a prehrať vopred nahraté video
- 6. **Zoznam všetkých účastníkov** Zobrazuje, kto sa zúčastňuje stretnutia
- 7. <u>Status účastníkov a kontrola</u> Ikony zobrazujú práva účastníkov hovoriť a udeľujú a odoberajú povolenie účastníkom
- Súkromný chat s účastníkmi Komunikujte s účastníkmi súkromne
- 9. **Chat pomoci na diaľku** Pýtajte sa, pridávajte komentáre a/alebo riešite technické problémy
- Hlavný obraz na obrazovke Keď je zapnutý prvok "Active speaker" (aktívny rečník), účastník, ktorý hovorí na pódiu, sa na obrazovke zobrazí zväčšene. Keď je vypnutý prvok "Active speaker" (aktívny rečník), hostiteľ si môže kliknutím na video vybrať, ktoré video sa má priblížiť.
- 11. Režim celej obrazovky Zapnutie/vypnutie režimu celej obrazovky
- 12. Odhlásiť sa Odpojte sa od stretnutia

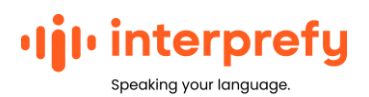

#### V zobrazení na celú obrazovku

V zobrazení na celú obrazovku sú viditeľné všetky funkcie okrem "All Participants List" (Zoznam všetkých účastníkov)

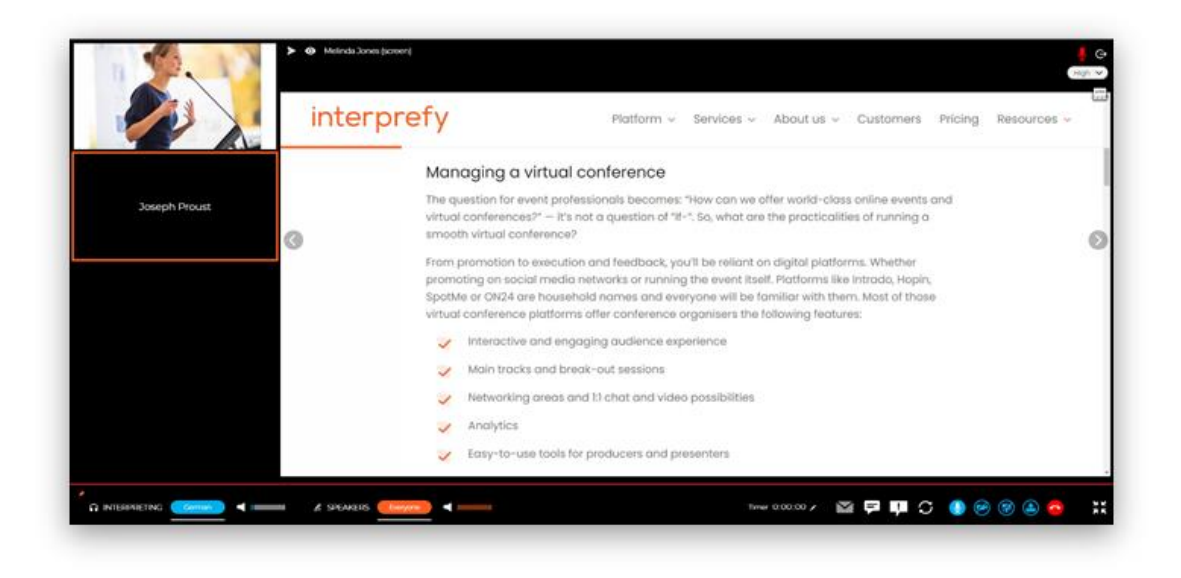

## Status účastníkov a kontrola

Automaticky sú všetci účastníci podujatia stlmení, kým hostiteľ podujatia nepovolí a neaktivuje streamovanie.

Vedľa každého účastníka môžete vidieť rôzne ikony, ktoré označujú jeho aktuálny status. Pomocou týchto ikon môžete udeliť alebo odobrať povolenia, ako je napríklad pódium, prístup k mikrofónu, alebo odhlásiť účastníkov zo stretnutia.

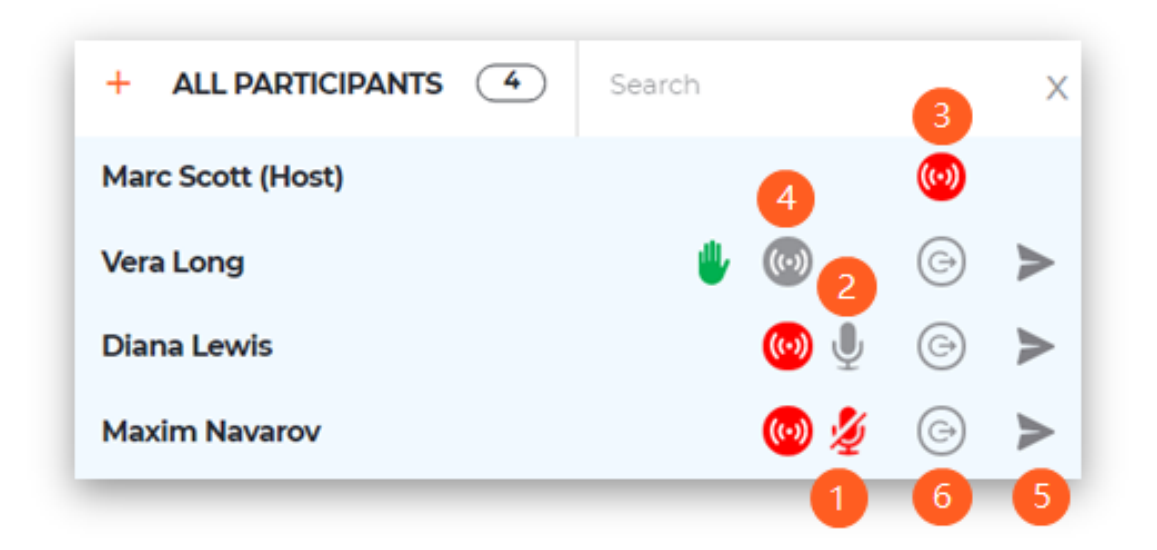

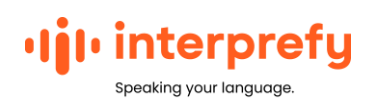

- 1. Účastník má **vypnutý zvuk.** Kliknutím naň zrušíte vypnutý zvuk účastníka.
- 2. Účastník má **zapnutý zvuk.** Kliknutím naň vypnete zvuk účastníka.
- 3. Účastník je **"na živo" /**má **prístup na pódium.** Kliknutím naň odstránite účastníka z pódia.
- 4. Účastník nemá **prístup na pódium.** Kliknutím naň udelíte účastníkovi prístup na pódium.
- 5. Odošle priamu správu účastníkovi.
- 6. Odhlási účastníka z platformy.

## Ako zdieľať dokument

1. Vyberte ikonu Interprefy zdieľania obrazovky (1)

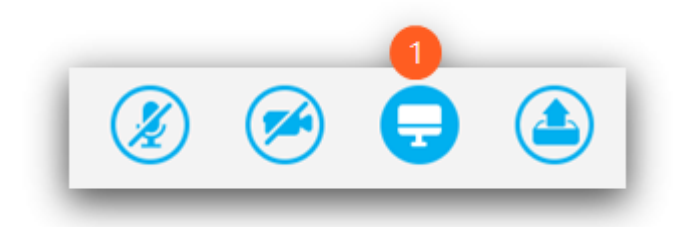

2. Kliknutím na okno aplikácie môžete zdieľať iba aplikáciu Hodiny a nie celú plochu prenosného počítača.

| Your Entire Screen   | Application Window | Chrome Tab |
|----------------------|--------------------|------------|
|                      | - <u> </u>         |            |
|                      |                    |            |
| <b>Karting State</b> | 0                  |            |
|                      |                    |            |
|                      |                    |            |

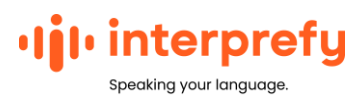

3. Z poskytnutých možností vyberte dokument alebo okno aplikácie

| Your Entire Screen                                                                                                    | Application Windo                                                                                                    | w Chrome Tab             | ē. |
|----------------------------------------------------------------------------------------------------|----------------------------------------------------------------------------------------------------|--------------------------|----|
|                                                                                                    | -17-                                                                                                    |                          | ŕ  |
| wterpret world : User In                                                                                                    | Alarms & Clock                                                                                                    | CHerro, Anthony - Outlo. |    |
| A Constant of the second second secon | An and a second second | 1947.<br>1947.           | ł  |
| Document1 - Word                                                                                                    | RE: Work form home su                                                                                                    | (5) Skype for Business   | Ļ  |
|                                                                                                    |                                                                                                    |                          | -  |

# Ako prehrať vopred nahrané video

1. Vyberte tlačidlo Interprefy upload video (1)

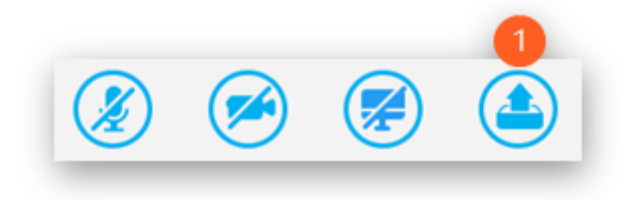

2. Nahrajte video presunutím súboru videa z počítača do okna Interprefy ALEBO vyhľadajte súbor videa vo svojom počítači a

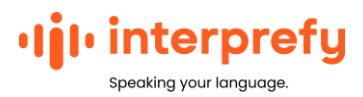

#### nahrajte ho.

| UPLOAD PRERECORDED VIDEO FILE                   | × |
|-------------------------------------------------|---|
| Drag and drop file here                         |   |
| or                                              |   |
| Browse from device                              |   |
| (Supported video formats are mp4, webm and ogg) |   |

3. Po odovzdaní videa kliknite na tlačidlo pre vloženie videa na obrazovku

| Please do not switch tabs while playing the video |   |
|---------------------------------------------------|---|
| ItayTalgam_2009G-480p.mp4                         |   |
| 100 % uploaded                                    | 1 |
|                                                   |   |
|                                                   |   |
|                                                   |   |
| Insert video to screen                            |   |
| maer ( video to screen                            |   |

4. Nahrané video sa okamžite spustí. Ak chcete video pozastaviť, kliknite na znak pauzy (1) v spodnej časti obrazovky videa.

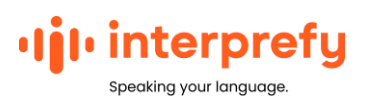

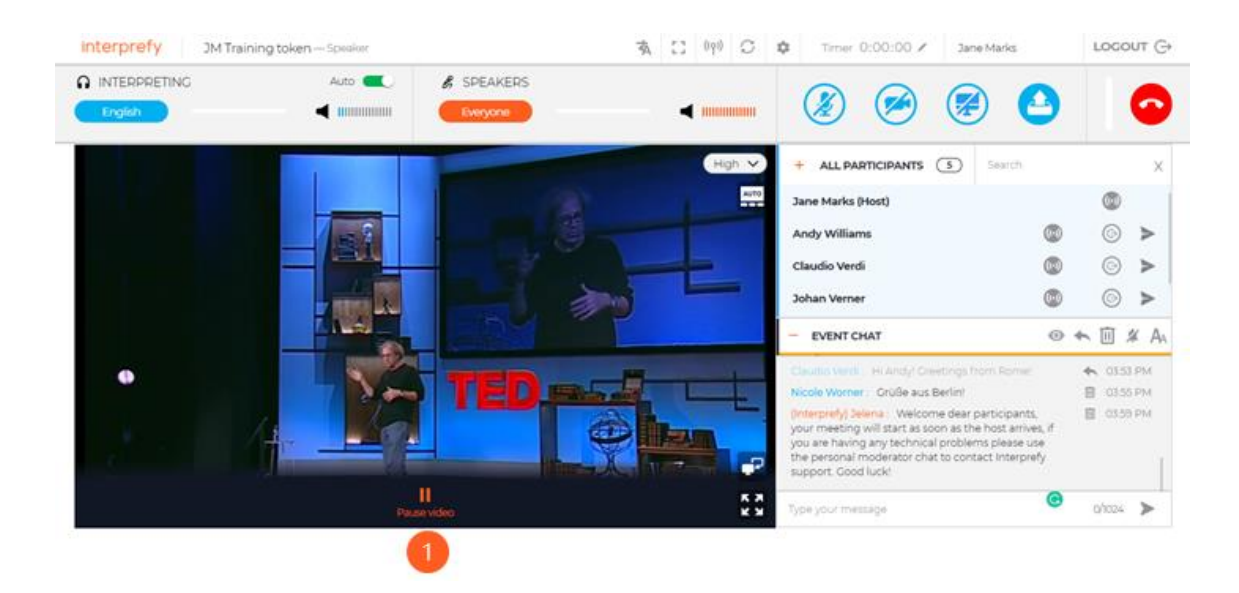

Ak narazíte na problémy, skontrolujte, či:

- Prehliadač Chrome je aktualizovaný
- Hardvérová akcelerácia je zakázaná v nastaveniach Chromu.

## Ako udeliť účastníkovi prístup na pódium

V predvolenom nastavení sú ikony zvuku, videa a zdieľania obrazovky pre účastníkov sivé a keď chcú zasiahnuť, musia kliknúť na ikonu zelenej ruky.

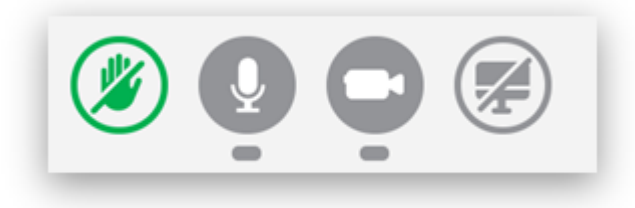

#### Potom uvidíte ikonu zelenej ruky (1) vedľa mena účastníka:

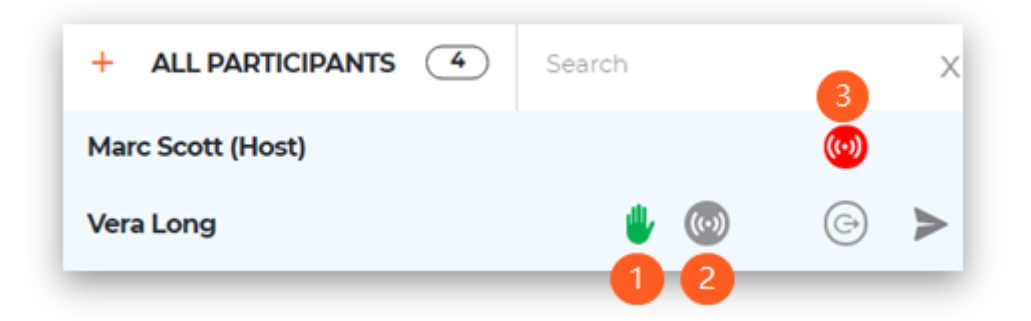

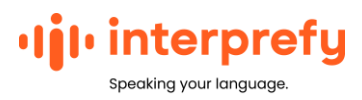

Ak chcete účastníkovi udeliť právo hovoriť, kliknite na sivú ikonu (2). Ikona sa zmení na červenú (3) a účastník bude okamžite môcť ovládať svoju kameru, mikrofón a možnosti zdieľania obrazovky.

Keď účastník dohovorí, môže sa odpojiť alebo môžete zastaviť jeho streamovanie kliknutím na červenú ikonu (3).